## "青年大学习"网上主题团课学习指南

一、学习步骤

1. 关注并进入"山西青年"微信公众号。

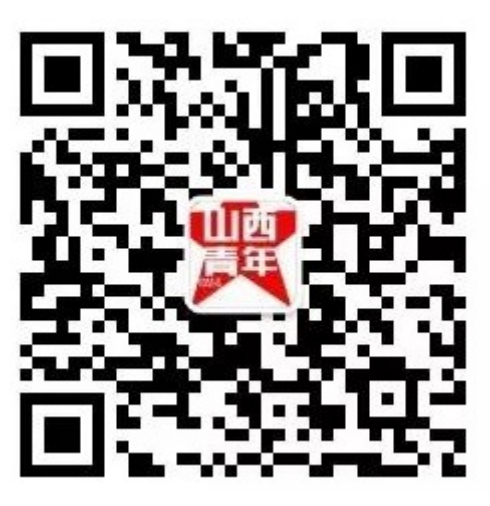

2. 点击左下角"大学习"菜单栏选择"在线学习平台"。

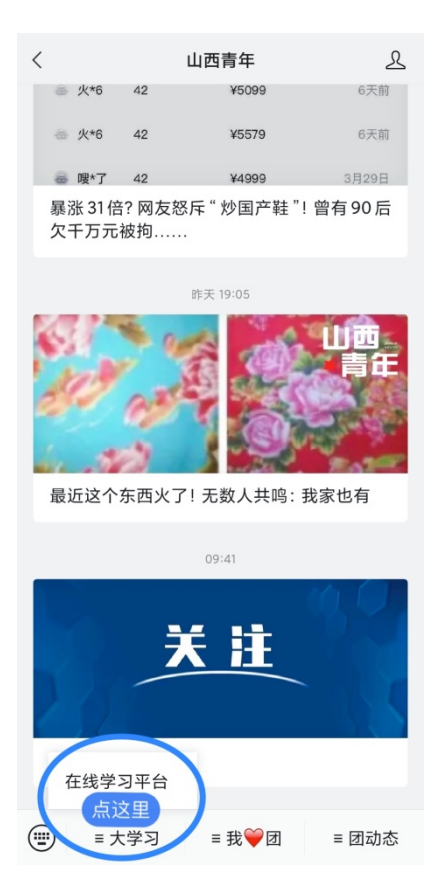

3. 点击"开始学习"进入"山西青年大学习平台",选择"网上团课"。

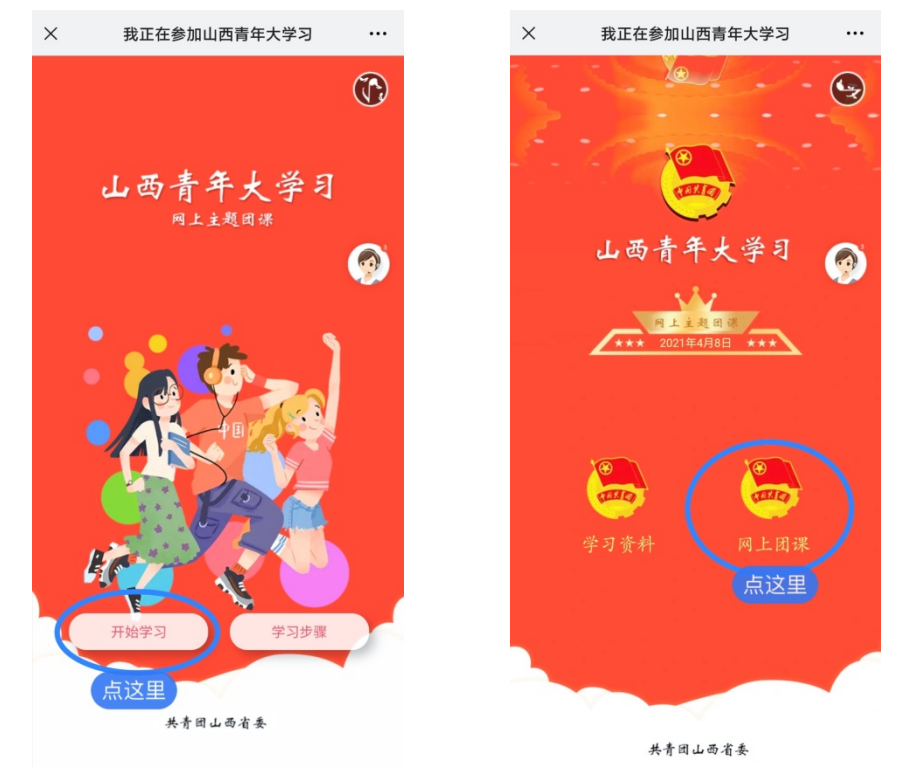

4. 选择"最新团课",进入最新一期课程。

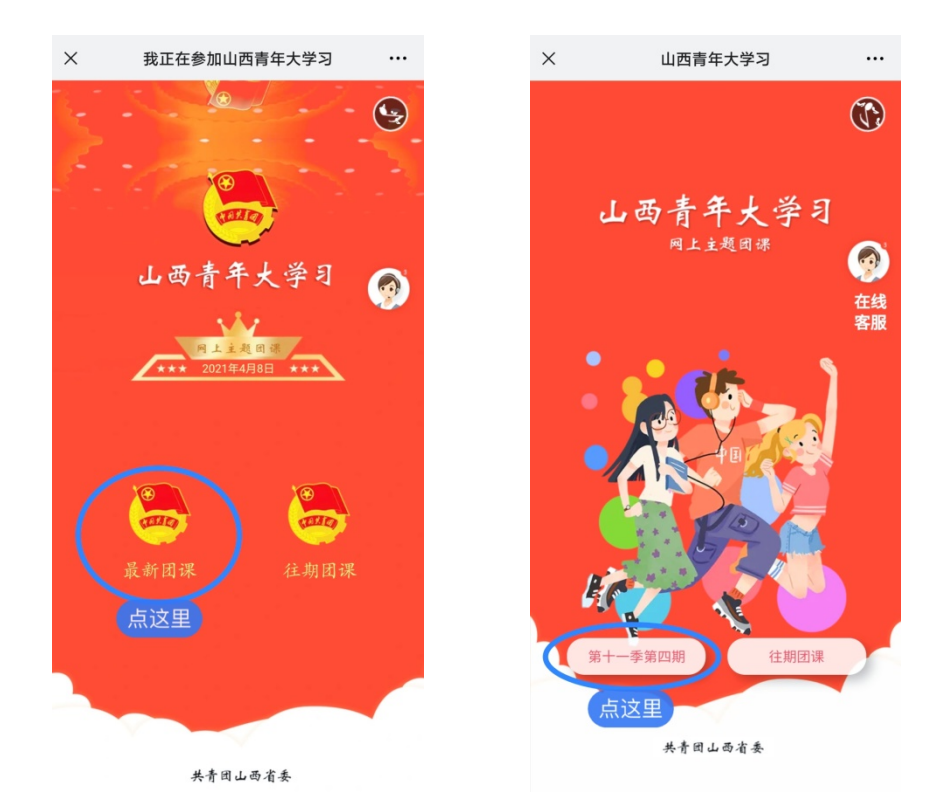

5. 选择"省属高校"通道,如实填写完善姓名、手机号、 所在学校、学院、学号等个人信息,点击"提交信息"。

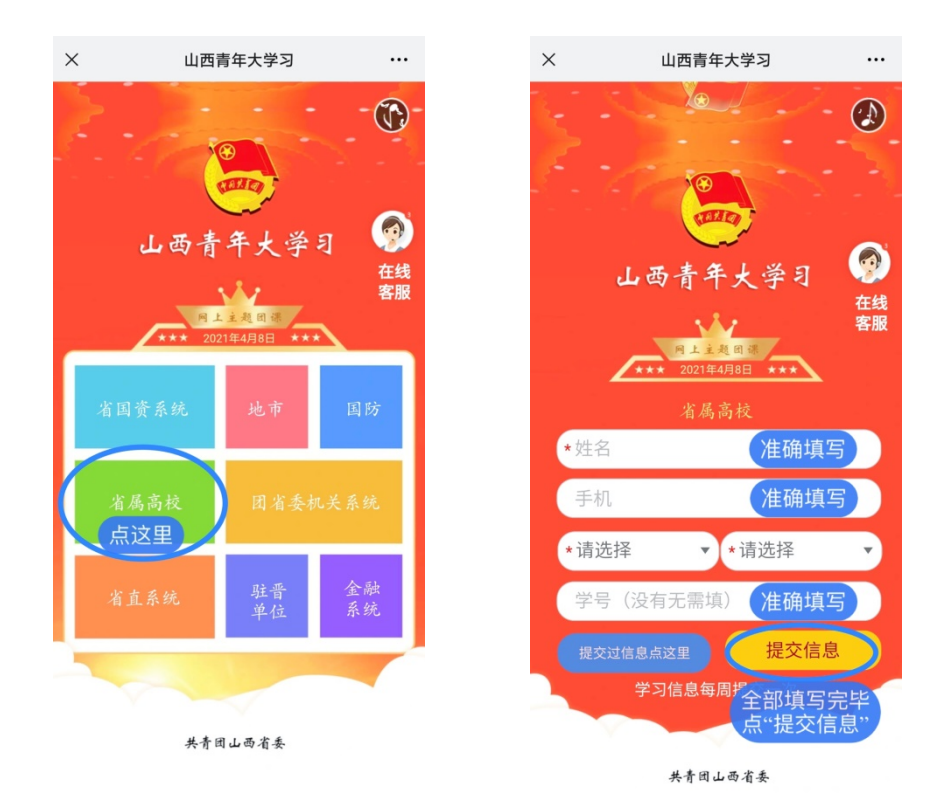

6. 在签到学习界面点击"直接学习"后,选择"山西省太 原市"后开始学习。

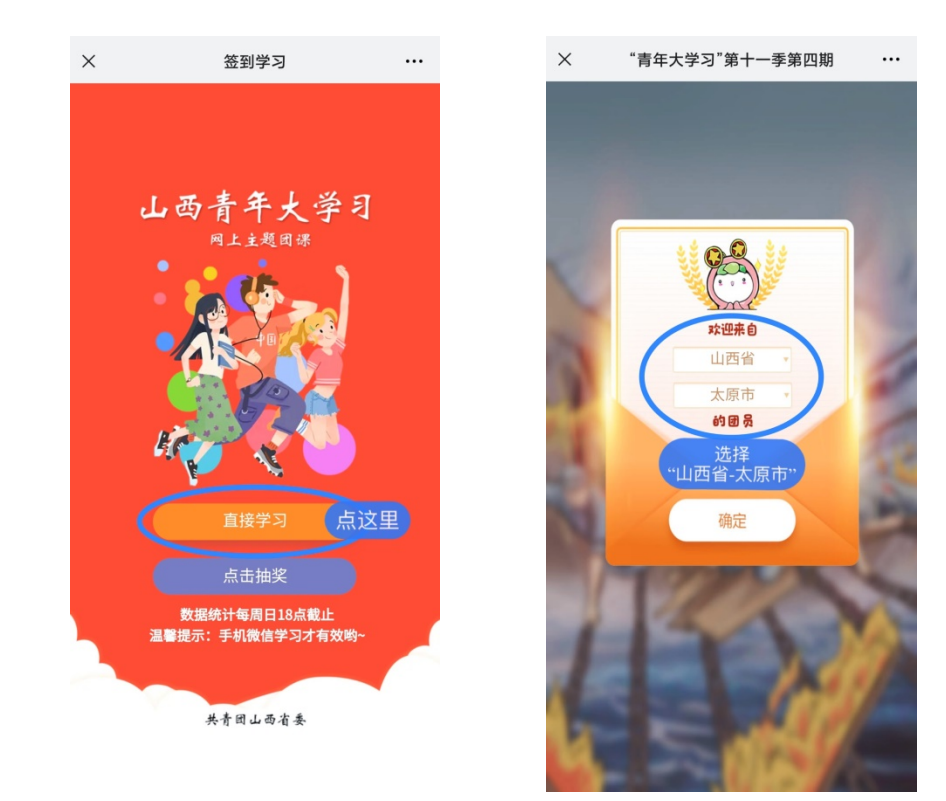

7. 在学习过程中由于通话、卡顿等原因导致退出的,可以 按照上述步骤重新登陆,在个人信息界面选择"提交过信息点 这里"即可重新进入学习。

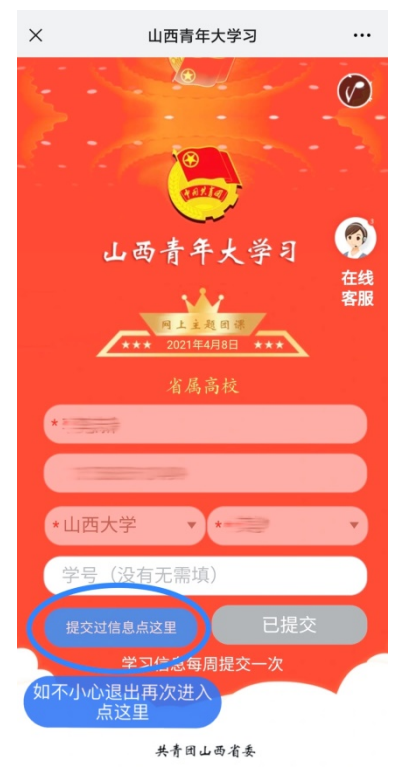

## 二、注意事项

 "青年大学习"学习每期开课时间为周一下午 14:00 至 周日下午 18:00,其它学习时间不能确保计入有效数据,往期 团课回顾不计入数据。

 2. 个人学习信息每周提交一次,即对于每一期最新团课, 要求首次登陆并完善个人信息后,点击"提交信息"来完成个 人信息提交。

3.每位同学参加青年大学习,必须从"山西青年"微信公 众号进入学习,从朋友分享的成绩界面或收藏链接等进入学习 和答题不计入有效数据。

4. 学习过程中未全部完成学习内容及课后答题的不计入有

效学习数据。

5. 在观看"青年大学习"过程中可能会遇到视频和页面卡顿,建议错峰登录和学习,尽量避开高峰期。如遇上述问题, 一般情况下重新登陆可以解决。